# E-Portfolio 學生學習歷程檔案

教務處 教學資源中心

## 學校首頁→e化學習→EP 2021(https://justep.just.edu.tw/)

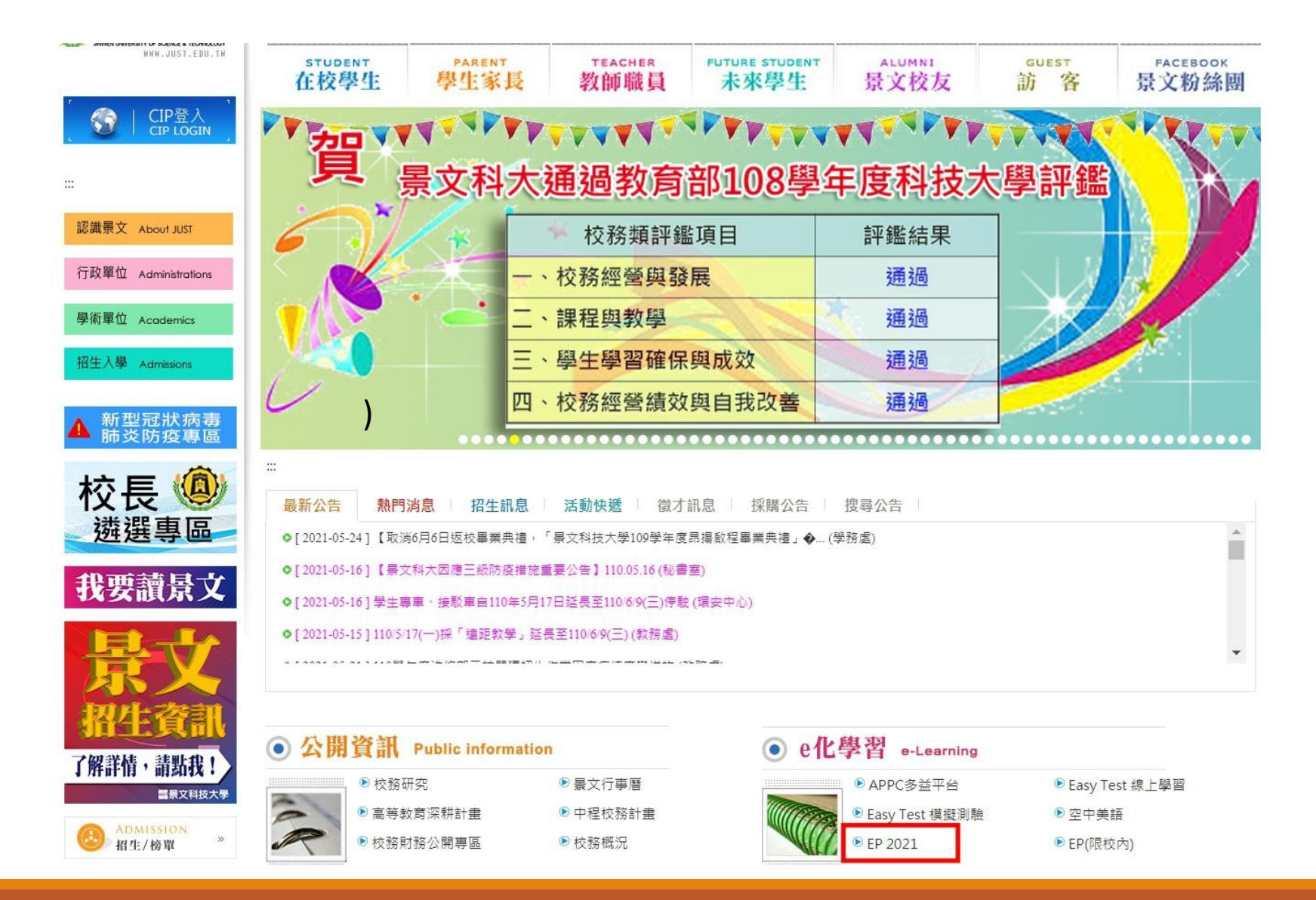

## 輸入CIP帳號、密碼即可登入

| (D) JUST E-Portfolio                 | 登入                             | ×                             | 學號或姓名                                                                                            | 搜尋  | ◎ 登入        |  |
|--------------------------------------|--------------------------------|-------------------------------|--------------------------------------------------------------------------------------------------|-----|-------------|--|
| MB AXC                               | CIP 帳號<br>s123456789<br>CIP 密碼 | 開閉登入                          | す<br>す<br>す<br>す<br>す<br>す<br>す<br>す<br>す<br>す<br>う<br>で<br>う<br>で<br>う<br>で<br>う<br>で<br>う<br>で | 11( | •<br>9<br>案 |  |
|                                      | <u>e</u> ***                   | 熱門歷程                          |                                                                                                  |     |             |  |
| ・・・・・・・・・・・・・・・・・・・・・・・・・・・・・・・・・・・・ |                                |                               |                                                                                                  |     |             |  |
| <b>江晟豪</b><br>資管畢業(NU)               | <b>廖唯任</b><br>數行四勤             | <b>潘婕寧</b><br><sup>財稅二勤</sup> | 2                                                                                                | ž入  |             |  |
|                                      | <b>0</b> °                     | 系統特色                          |                                                                                                  |     |             |  |

## 登入後請點選「我的EP」

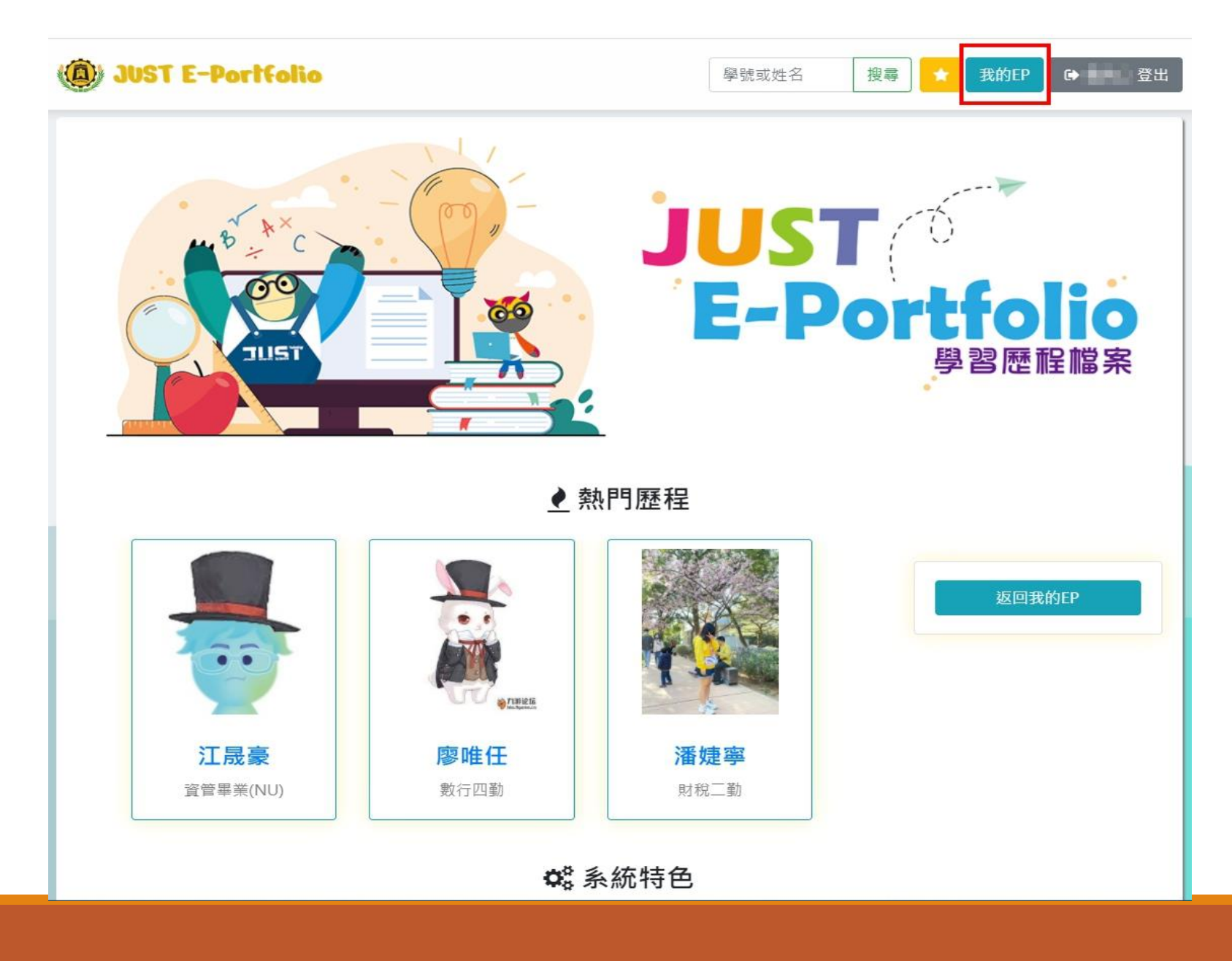

準備開始建置資料,點選「編輯模式」

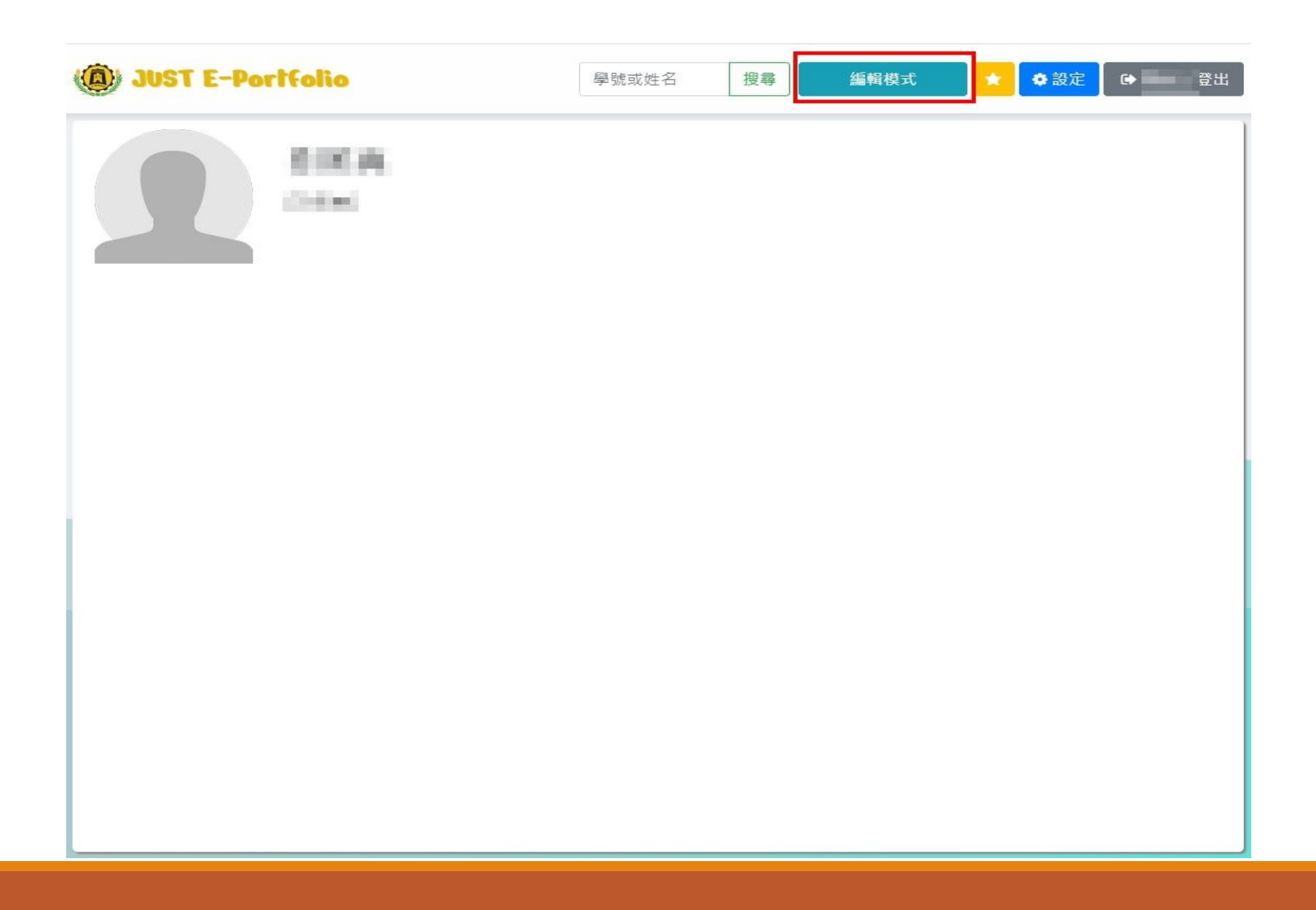

## 先編輯個人資訊,點選「編輯區塊」

| 6             | DUST E-Portfolio | 學號或姓名 | 搜尋 | 檢視模式 | 背景 | ♥ 設定 |      | 出 |
|---------------|------------------|-------|----|------|----|------|------|---|
|               | 資訊管理 [資管畢業(NU)]  |       |    |      | X  |      | 編輯區塊 |   |
| $\rightarrow$ |                  | 插入新區塊 |    |      |    |      |      |   |
| /             | L                |       |    |      |    |      |      |   |
|               |                  |       |    |      |    |      |      |   |
|               |                  |       |    |      |    |      |      |   |
| /             |                  |       |    |      |    |      |      |   |

點選「<mark>頭像</mark>」可以換自己喜歡的照片,個人簡述可以簡單填寫想呈現的資料, 如不填寫,會呈現姓名、科系、班級,建置完畢後,按「保存」。

| 編輯區塊    |                      | ×    |
|---------|----------------------|------|
| 頭像 [選填] | 個人簡述 [選填] (建議500字以內) |      |
|         |                      | 取消保存 |
|         |                      |      |

## 個人資訊編輯完畢後,點選「插入新區塊」,開始建置個人歷程檔案。

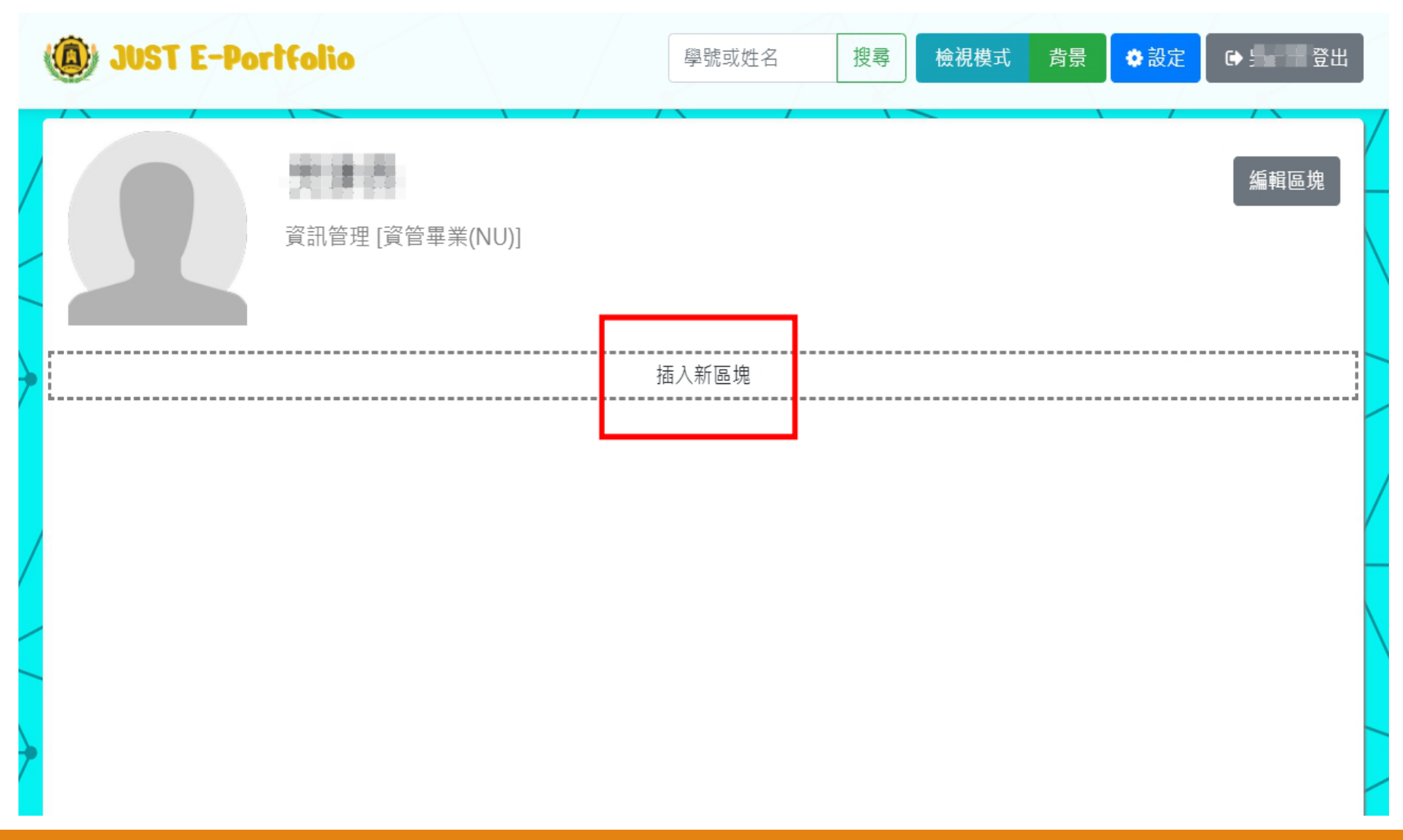

## 新增區塊有固定選項,同學只要點選,都可以看見示範圖,選好要新增的區塊類別,按下「新增」即可。

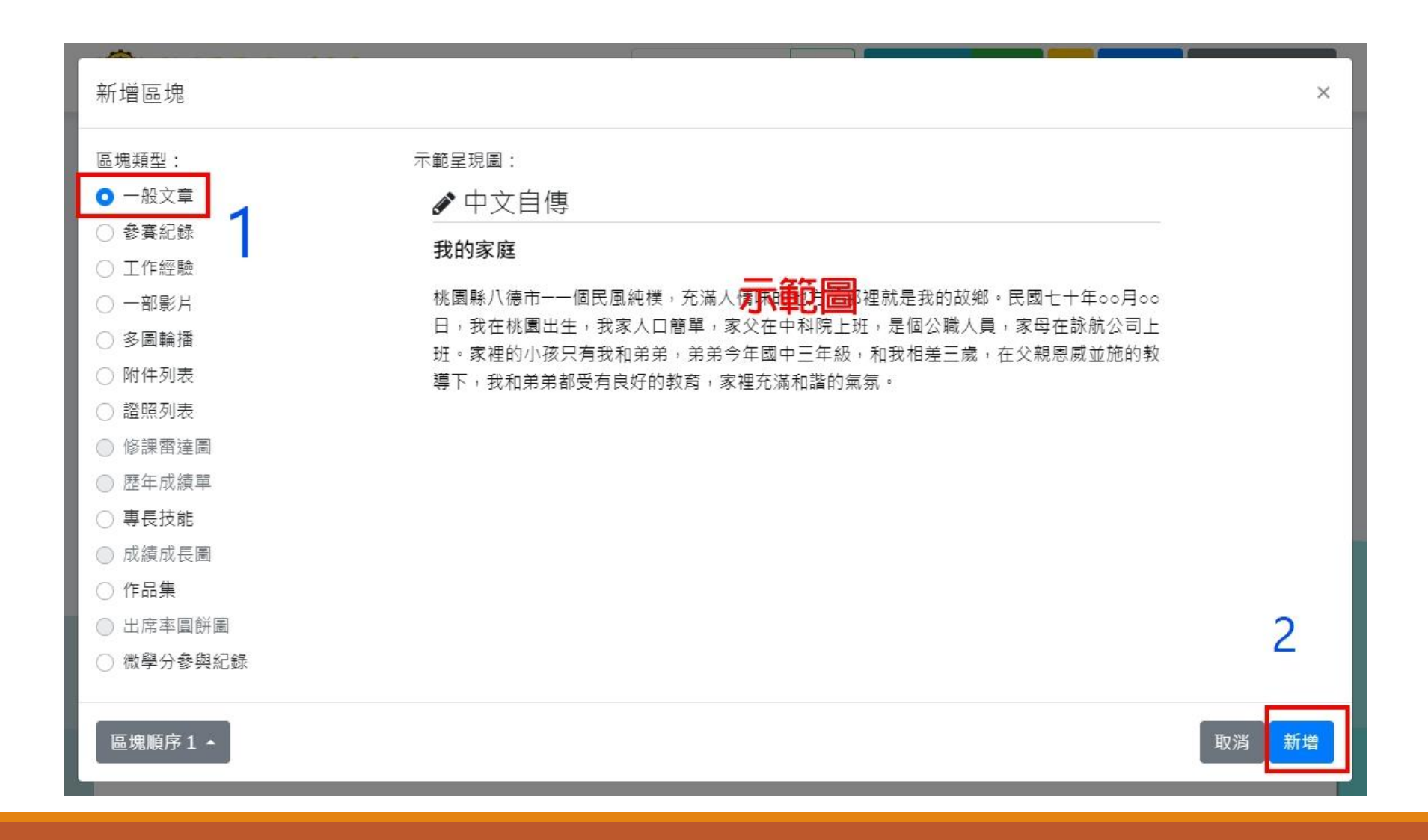

## 一般文章的標題可以自行更改,可以設定區塊「可見」或「隱藏」,選擇「區 塊隱藏」,就算EP公開,其他人也看不到這個區塊,只有自己能看到,記得按 下「新增」即可。

| 新增區塊                                                                                                    | ×<br>2.                                        |  |  |  |
|----------------------------------------------------------------------------------------------------|------------------------------------------------|--|--|--|
| 標題<br>我的故事                                                                                                    | ● 區塊可見 ◄                                       |  |  |  |
| 內容                                                                                                    | 區塊可見                                           |  |  |  |
| ◆ <i>▶</i> B I S 字型 · 大小 · E 三 三 三 三 □ □ □ ∞ ∞ I <sub>x</sub> A· X                                                                                                    | 區塊隱藏                                           |  |  |  |
| 非本人自傳、自傳取自於:                                                                                                    | •                                              |  |  |  |
| http://www2.lssh.tp.edu.tw/~guid/2005/entrance/apply/autoex.htm                                                                                                    |                                                |  |  |  |
| 我的家庭                                                                                                    |                                                |  |  |  |
| 桃園縣八德市——個民風純樸,充滿人情味的地方,那裡就是我的故鄉。民國七十年〇〇月〇〇日,我在桃園出生,我家人口簡單,<br>父在中科院上班,是個公職人員,家母在詠航公司上班。家裡的小孩只有我和弟弟,弟弟今年國中三年級,和我相差三歲,在父親恩,<br>並施的教導下,我和弟弟都受有良好的教育,家裡充滿和諧的氣氛。                                       |                                                |  |  |  |
| 求學過程                                                                                                    |                                                |  |  |  |
| 父親從小就很注重我們的教育,在我國小三年級時,就讓我到兒童美語班學習英文,為我將來在英文上的學習打下<br>擔任一學期的班長,因為如此,所以學到滿多的課外知識,也具備領導者的能力。國中時期,因為念的是A段班所<br>文則是我引以為傲的科目。曾在一次的校內英文競試中,拿到全校第三名。由於我對英文的熱衷,加上對商科的興<br>「「「」」。<br>body p span span span | 基礎。升上國中,曾<br>以課業較為繁重,英<br>趣,所以立志要考中<br>★ ***** |  |  |  |
|                                                                                                    | 3.                                             |  |  |  |
| 區塊順序1▲                                                                                                    | 取消 新增                                          |  |  |  |

第一篇建置完畢,在區塊旁邊有一個眼睛斜線符號,表示「區塊隱藏」,想修 改內容,點進「編輯區塊」即可,接著繼續「插入新區塊」。

| JUST E-PORTIONO | 學號或姓名              | 搜尋 | 檢視模式 | 背景 | ✿ 設定 | ● 登出          |
|-----------------|--------------------|----|------|----|------|---------------|
| 資訊管理 [資管畢業(NU)] |                    |    |      |    |      | 編輯區塊          |
|                 | <b>2.</b><br>插入新區塊 |    |      |    |      | 1.            |
|                 |                    |    |      |    | <    | <b>沙</b> 編輯區塊 |
| 非本人自傳,自傳取自於:    |                    |    |      |    |      |               |

#### 我的家庭

桃園縣八德市——個民風純樸,充滿人情味的地方,那裡就是我的故鄉。民國七十年〇〇月〇〇日,我在桃園出生,我家人口簡單,家 父在中科院上班,是個公職人員,家母在詠航公司上班。家裡的小孩只有我和弟弟,弟弟今年國中三年級,和我相差三歲,在父親恩威 並施的教導下,我和弟弟都受有良好的教育,家裡充滿和諧的氣氛。

#### 求學過程

父親從小就很注重我們的教育,在我國小三年級時,就讓我到兒童美語班學習英文,為我將來在英文上的學習打下基礎。升上國中,曾 擔任一學期的班長,因為如此,所以學到滿多的課外知識,也具備領導者的能力。國中時期,因為念的是A段班所以課業較為繁重,英 文則是我引以為傲的科目。曾在一次的校內英文競試中,拿到全校第三名。由於我對英文的熱衷,加上對商科的興趣,所以立志要考中 壢高商的國貿科。民國八十六年國中畢業,在父母親的支持下與鼓勵下,終於進入了我心中最理想的學校一中壢高商就讀,也達成願望 念了自己所喜愛的國貿科。經過三年老師用心的教導及個人的努力,我的英文不斷的進步。高二校內抽考英文,很榮幸的拿到全年級第一

## 修課雷達圖、歷年成績單、成績成長圖、出席率圓餅圖、微學分參與紀錄, 這5項資料直接連接資料庫資料,同學只要按下「新增」就會顯示資料。

### 註:轉部、轉系生及專班學生資料連接會有無法顯示的情形

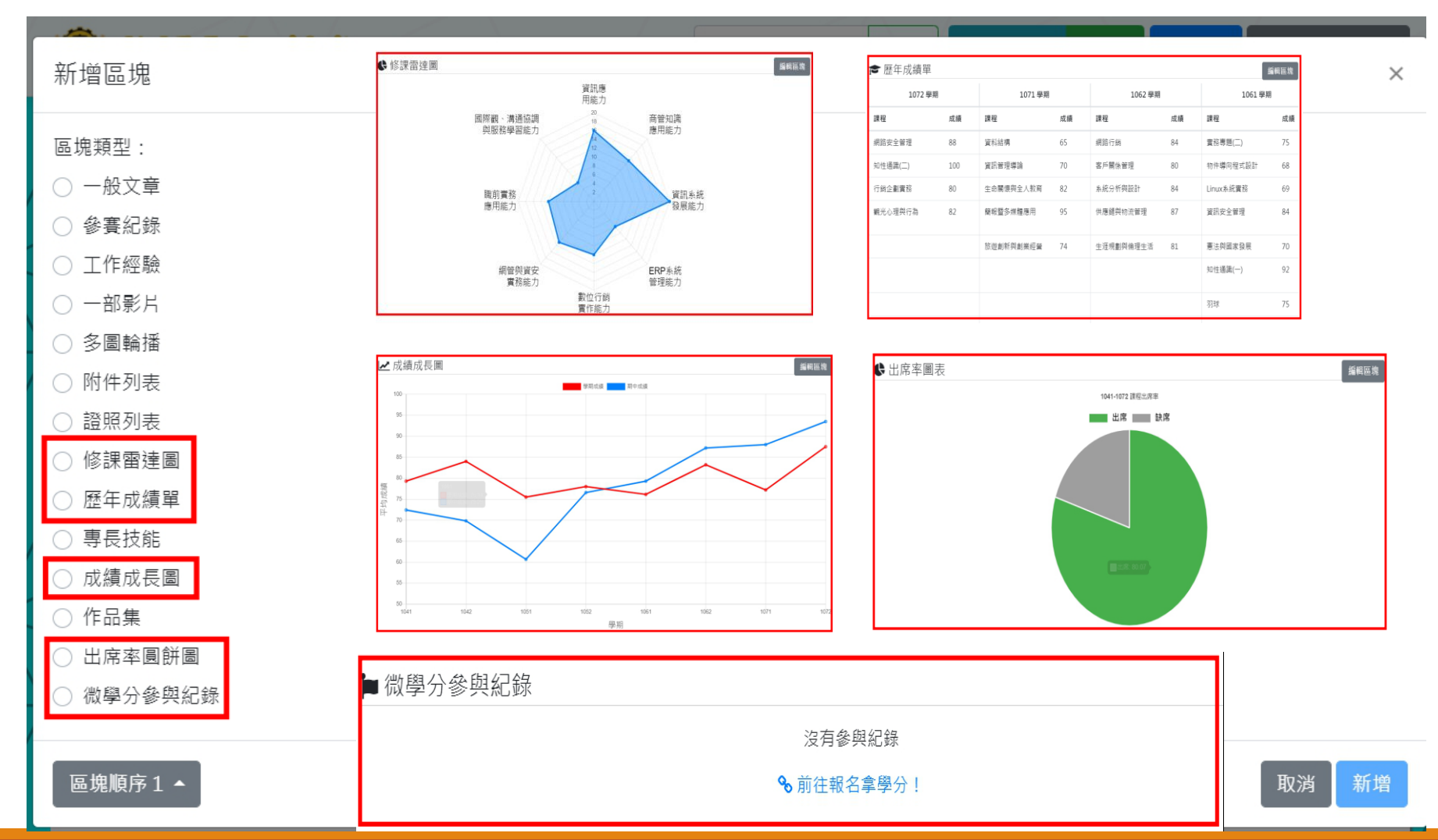

「一部影片」要先將影片上傳至YouTube, EP僅提供貼上YouTube網址。 「多圖輪播」僅放置圖片,及設定輪播秒數,無文字說明。 「作品集」每一項作品僅能放置兩張照片及說明,但可以新增多樣作品。

新增區塊 新增區塊 × 區塊類型: 示範呈現圖: 新增區塊 )一般文章 ■ 30周年校慶 ) 參賽紀錄 區塊類型: 丁作經驗 019 景文科大校慶演唱會 - 陳祈玥 標題 ○ 一部影片 ○ 一般文章 ) 多圖輪播 ○ 參賽紀錄 )附件列表 證照列表 T作經驗 )修課雷達圖 Youtube 影片網址 歷年成績單 一部影片 專長技能 https://www.youtube.com/watch?v= 多圖輪播 ) 成績成長圖 )作品集 ○ 附件列表 ) 出席率圓餅圖 ) 微學分參與紀錄 ○ 證照列表 新增區塊 ○ 修課雷達圖 新增區塊 區塊類型: 示範呈現圖: ○ 歷年成績單 医虎颈型 示數早現團 ○ 一般文章 ▲ 生活點滴 ) 一般文章 ● 作品集 ) 参賽紀錄 参赛纪终 ○ 專長技能 攝影作品: ) 工作經驗 工作総論 1817 · 172 ) 一部影片 多圖稿措 ○ 成績成長圖 多圖輪播 附件列类 治昭列表 附件列表 作品集 依課爾達爾 示範圖 證照列表 爬车应清重 攝影作品2 惠县技统 修課雷達圖 ----○ 出席率圓餅圖 成績成長圓 歷年成績單 ○ 作品集 專長技能 出度本面鲜丽 ○ 微學分參與紀錄 ) 微學分卷與紀錄 成績成長圖 作品集 出席率圓餅圖 微學分參與紀錄 區塊順序1 取消 新增

## 再來告訴各位同學,如何設定隱私的部分,請先按下「設定」。

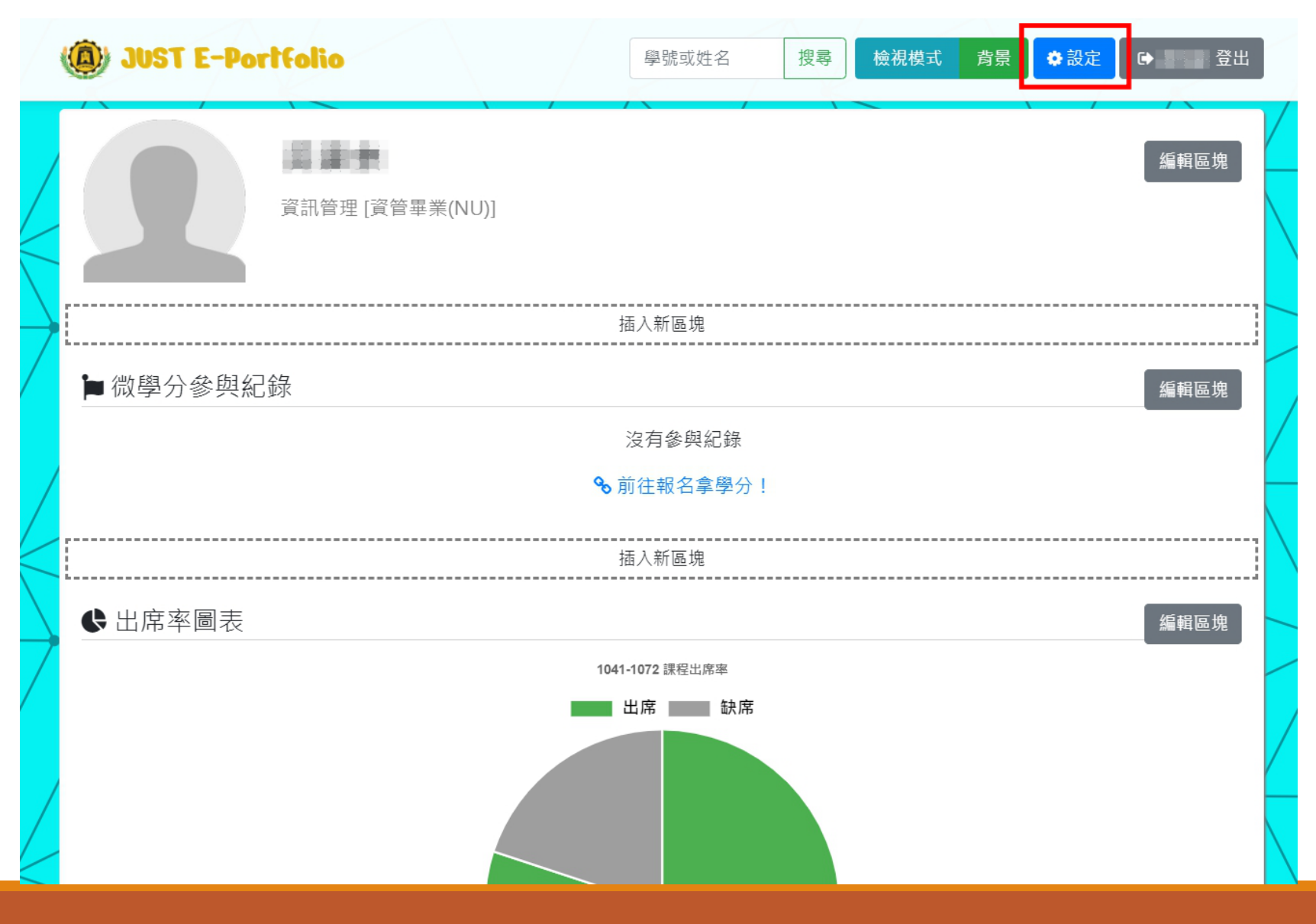

「設定」中會先看到「可用空間」跟「隱私設定」,同學在上傳證照或獎狀、 研習證明時,記得將個人資訊遮蓋,確保個資安全。

| (D) JUST E-Portfolio     | ✿ 設定                                                                                                    | 式 背景 ☆ 設定 ● 吳建泰 登出 |
|--------------------------|----------------------------------------------------------------------------------------------------|--------------------|
| 吳建泰<br><sub>資訊管理[資</sub> | 可用空間<br>3<br>9.22MB / 300.00MB (3.07%)                                                                                      | 編輯區塊               |
| ▶ 微學分參與紀錄                | 隱私設定<br>為確保您的個人資料及隱私保護,在建置個人e-Portfolio<br>時,請避免將個人隱私資料如身分證字號、聯絡電話、地<br>址等相關資料放置顯示公開頁面上,建議可將涉及個人隱<br>私相關資料選擇私人,以確保個人隱私資料安全。 | 編輯區塊               |
| ♥ 出席率圖表                  | <ul> <li>○ 私人<br/>僅自己才可查看您的EP</li> <li>● 公開<br/>任何人都可查看您的EP</li> <li>請自行檢查你的EP是否透漏身分證、生日等 個資訊息,<br/>避免個資外流。</li> </ul>      | 編輯區塊               |
|                          | 取消保存                                                                                                    |                    |

## ✿ 設定

#### ○ 私人

僅自己才可查看您的EP

#### ○ 公開

任何人都可查看您的EP

請自行檢查你的EP是否透漏身分證、生日等... 個資訊息, 避免個資外流。 ×

保存

取消

#### [以下選填] 公開但必須符合以下勾選條件

🗌 私密網址

知道以下網址的人才可查看您的EP

https://justep.just.edu.tw/?cip=s320434005&private=21B3DF52FA

🗌 密碼保護

需要輸入密碼才可查看您的EP

密碼已存在,若要修改密碼才需輸入

🗌 指定教師

指定的教師才可查看您的EP

◎ 許志文 [1088]

○ 纪凤娟 [1104]

E-portfolio 可設定為私 人或公開,若設定公開, 可勾選「私密網址」, 知道網址連結的才能觀 看你的EP;也可再選取 「密碼保護」,知道網 北連結及密碼才可觀看; 也可指定教師可以觀看, 教師為當學期課表上之 各科授課教師。

背景不喜歡沒關係,可以自己更換,請點選「背景」,我們提供30種樣式選擇, 還可以自己更改顏色。

|  | DUST E-Por | 學號或姓名     搜尋     檢視模式     背景                                                                                                    | 定 🕒 🔤 登出     |
|--|------------|----------------------------------------------------------------------------------------------------|--------------|
|  |            | 資訊管理 [資管畢業(NU)]                                                                                                    | 編輯區塊         |
|  | ► 微學分參與紀:  | 務景設定 様式 22                                                                                                    | ×<br>式1▼ 輯區塊 |
|  | ♥ 出席率圖表    | ●       ●       ●       ●       ●       ●       ●       ●       ●       ●       ●       ●       ●       ●       ●       ●       ●       ●       ●       ●       ●       ●       ●       ●       ●       ●       ●       ●       ●       ●       ●       ●       ●       ●       ●       ●       ●       ●       ●       ●       ●       ●       ●       ●       ●       ●       ●       ●       ●       ●       ●       ●       ●       ●       ●       ●       ●       ●       ●       ●       ●       ●       ●       ●       ●       ●       ●       ●       ●       ●       ●       ●       ●       ●       ●       ●       ●       ●       ●       ●       ●       ●       ●       ●       ●       ●       ●       ●       ●       ●       ●       ●       ●       ●       ●       ●       ●       ●       ●       ●       ●       ●       ●       ●       ●       ●       ●       ●       ●       ●       ●       ●       ●       ●       ●       ●       ●       ●       ● | 460 年        |
|  |            | 様式 29           様式 30           取消                                                                                                    | 保存           |

## EP建置過程中,有任何問題皆可來信詢問, 我們會儘快回覆,謝謝!

E-Mail : eagletuwhit@just.edu.tw